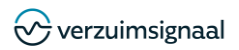

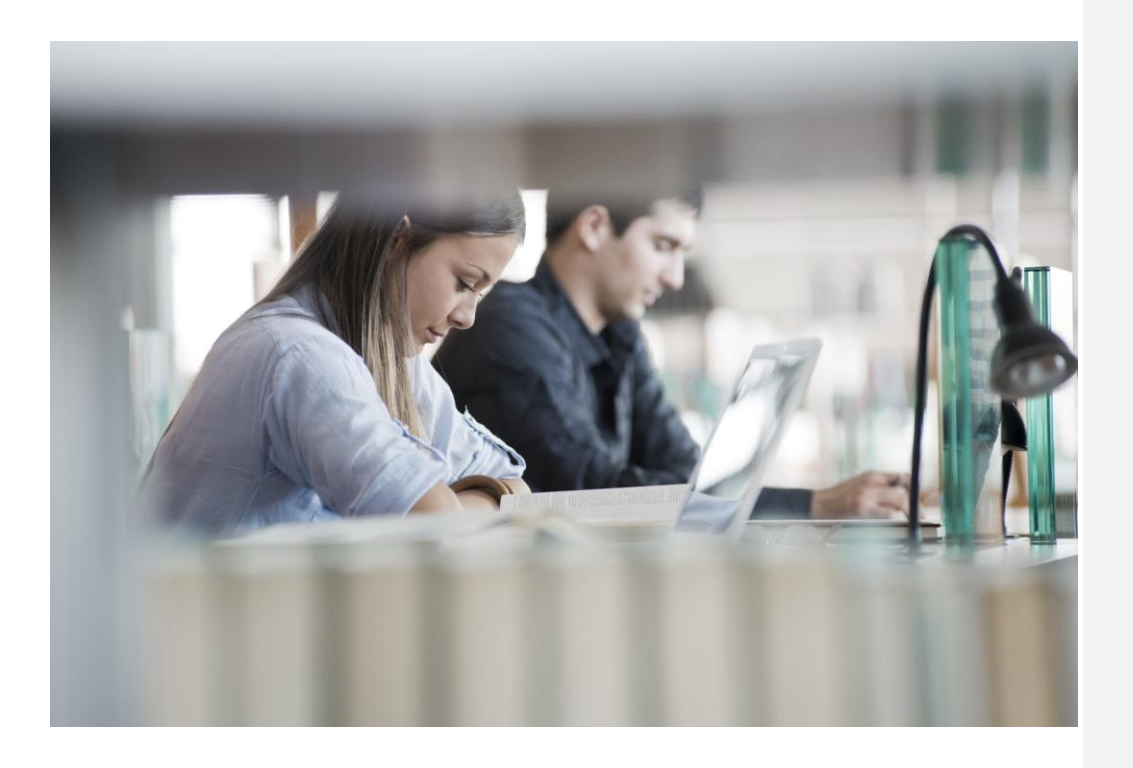

# Beheerdershandleiding VerzuimSignaal

Versie: 2019

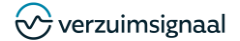

VerzuimSignaal Postbus 313 7550 AH Hengelo Telefoon 074 - 2455444 074 - 2455445 www.verzuimsignaal.com Internet

© Copyright 2017 VerzuimSignaal B.V., Hengelo, The Netherlands.

Fax

Alle rechten voorbehouden. De informatie in dit document kan zonder enige waarschuwing vooraf worden gewijzigd en houdt geen enkele verplichting in voor Verzuimsignaal. Niets uit deze uitgave mag verveelvoudigd worden, in een geautomatiseerd gegevensbestand opgeslagen worden, of openbaar gemaakt worden door middel van druk, fotokopie, microfilm of op welke wijze dan ook, hetzij elektronisch, hetzij mechanisch, zonder voorafgaande schriftelijke toestemming van de uitgever.

1

Alle wijzigingen voorbehouden.

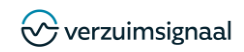

#### Inhoudsopgave

| 1. | Algemeen                                        | 4                |
|----|-------------------------------------------------|------------------|
|    | 1.1 In an uitleagan                             | 4                |
|    | 1.1. III- eli uluoggeti                         |                  |
|    | 1.2. Openingsschem                              |                  |
| 2  | Stamenevens                                     | 6                |
| ∠. | oraniyeyevens                                   | 0                |
|    | 2.1. Arbodiensten                               | 6                |
|    | 2.2. Contractsoorten                            | 7                |
|    | 2.3. Verzuimredenen                             | 7                |
| 3. | Protocollen                                     | 8                |
|    |                                                 |                  |
|    | 3.1. Protocollen toevoegen                      | 8                |
|    | 3.2. Taken toevoegen                            | 9                |
|    | 3.3. Protocol Wijzigen                          | 10               |
|    | 3.4. VOORKEURSPTOTOCOL                          |                  |
|    | 3.5. Aiwijkende voorkeursprotoconen             | ∠ I<br>1 2       |
|    |                                                 | ∠ا۱2<br>12       |
| Л  |                                                 | 13<br>1 <i>1</i> |
| 4. |                                                 |                  |
|    | 4.1. Eigen gebruikers                           |                  |
|    | 4.2. Medische gebruikers                        |                  |
|    | 4.3. Werkgever gebruikers                       |                  |
|    | 4.4. Afwezigheidsassistent                      | 17               |
|    | 4.5. Gebruikersvoorwaarden                      | 17               |
|    | 4.6. Wachtwoordbeleid                           | 18               |
|    | 4.7. Wachtwoord validatie                       |                  |
|    | 4.8. Verplichte accountvalidatie                | 19               |
|    | 4.9. Inlogstatus                                | 19               |
|    | 4.10. Tweestapsverificatie                      | 20               |
|    | 4.10.1. Uitleg tweestapsverificatie             | 20               |
|    | 4.10.2. Instellen tweestapsverificatie          | 20               |
|    | 4.10.3. Instellen tweestapsverificatie methode  | 20               |
|    | 4.10.4. Atronden instellen tweestapsverificatie |                  |
| _  | 4.11. ROLLEN generator                          | 21               |
| 5. | Notities en documenten                          | 23               |
|    | 5.1 Sighloongenerator                           | 23               |
|    | 5.1. Glabiologierado                            | 20<br>24         |
|    | 5.2 Notitiesorten                               | 24<br>24         |
| 6  | Groepen                                         | 25               |
| 0. |                                                 |                  |
|    | 6.1. Groepsbeheer                               | 25               |
| 7. | Planningsagenda                                 | 26               |
|    |                                                 |                  |
|    | 7.1. Disciplines                                |                  |
|    | 7.2. Verrichtingen                              |                  |
|    | 7.3. Locaties                                   |                  |
| 0  | 7.4. Agenda gebruikers                          |                  |
| ŏ. | Ivianagement                                    | 27               |

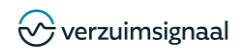

| 9.  | 8.1.<br>Informa                         | Taalpakketten  | 27<br>28                   |
|-----|-----------------------------------------|----------------|----------------------------|
| 10. | 9.1.<br>9.2.<br>9.3.<br>9.4.<br>Signale | Welkomsttekst  | 28<br>28<br>29<br>29<br>29 |
|     | 10.1.<br>10.2.                          | Signaalteksten | 30<br>31                   |

3

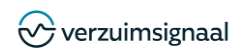

## 1. ALGEMEEN

In deze handleiding worden de belangrijkste inrichtingsfunctionaliteiten van VerzuimSignaal toegelicht. In deze beheerdershandleiding worden uitsluitend de noodzakelijke inrichtingszaken toegelicht die nodig zijn voor een juiste basiswerking van het systeem. Voor alle toegelichte onderdelen geldt in zijn algemeenheid dat u de ingevoerde wijzigingen dient op te slaan met de opslaan knop 🚔 rechtsboven in het scherm, dit zal derhalve ook niet meer per onderdeel separaat benoemd worden in deze handleiding.

### **1.1. IN- EN UITLOGGEN**

#### Inloggen

Ga naar <u>https://www.VerzuimSignaal2.nl</u> en vul uw gebruikersnaam en wachtwoord in. Vervolg het inloggen met het invoeren van de tweestapsverificatie code.

#### Uitloggen

Ga rechtsboven in het scherm op uw naam staan en klik op Uitloggen.

#### **1.2. OPENINGSSCHERM**

Als u ingelogd bent ziet u het openingsscherm van VerzuimSignaal.

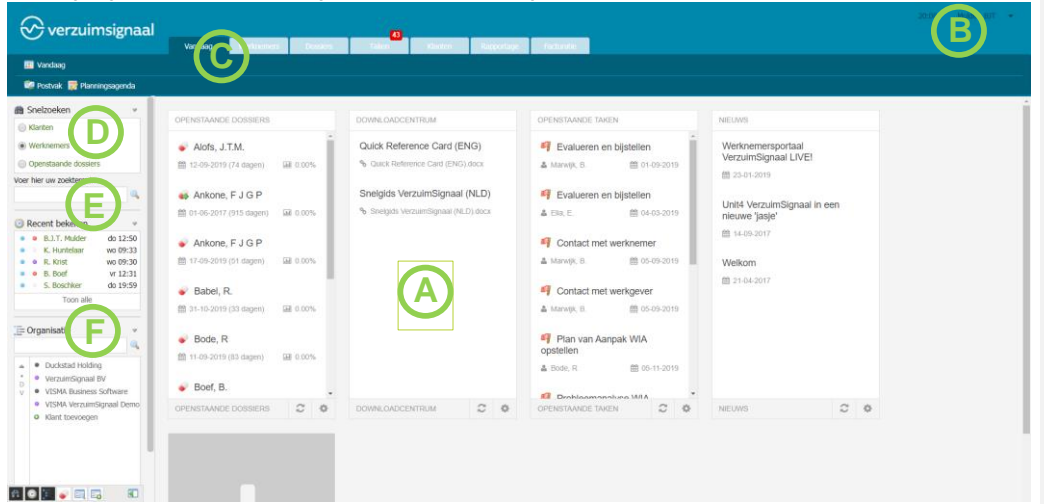

4

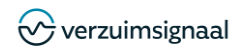

#### In het openingsscherm treft u een aantal zaken:

| Α | Dashboard         | Hier ziet u in een oogopslag de meest relevante informatie en taken waarvoor                                                                 |                                                                |
|---|-------------------|----------------------------------------------------------------------------------------------------|----------------------------------------------------------------|
|   |                   | u geautoriseerd bent.                                                                                                    | <br>Met opmerkingen [BM1]: Dit kan per klant verschillen; goed |
| В | Mijn account      | Hier kunt u uw accountgegevens, zoals uw wachtwoord, wijzigen en gaat u<br>ook naar de applicatie instellingen.                              | om ook de 'oude pagina indeling' te benoemen?                  |
| С | Werkbalk          | Hier vindt u de verschillende tabbladen waarmee u door VerzuimSignaal<br>navigeert.                                                          |                                                                |
| D | Snelzoeken        | Hier kunt u snel en gemakkelijk werknemers en openstaande dossiers<br>opzoeken door bijvoorbeeld op (achter)naam, BSN of personeelsnummer te |                                                                |
| E | Recent<br>bekeken | Hier ziet u de vijf meest recent bekeken medewerker en kunt u direct doorklikken naar deze medewerkers.                                      |                                                                |
| F | Organisatie       | Hier worden organisatieonderdelen weergegeven waarvoor u geautoriseerd<br>bent.                                                              |                                                                |

5

## 1.3. BEHEERDERSPAGINA

Ga rechtsboven op uw naam staan en klik op **Applicatie instellingen**. Het onderstaande scherm verschijnt, hier vindt u alle gegevens die voor u als beheerder relevant zijn voor de juiste inrichting van de applicatie. In de volgende hoofdstukken wordt de inrichting per onderwerp nader toegelicht.

| 🔗 verzuimsignaal            | Vandaag Werknomers | Cossiers Taken Klanten | Rapportage Facturatie |  | 1 Min account                                                                                                    |
|-----------------------------|--------------------|------------------------|-----------------------|--|----------------------------------------------------------------------------------------------------|
| 💷 Vandaag                   |                    |                        |                       |  | 🔒 Uttoggen                                                                                                    |
| 🎲 Postvak 👮 Planningsagenda |                    |                        |                       |  | Applicatie instellingen                                                                                                    |
| > Instellingen              |                    |                        |                       |  | Taal wijzigen (DE)                                                                                                    |
|                             |                    |                        |                       |  | Bezoek de help                                                                                                    |
| Stamgegevens                |                    |                        |                       |  | Support ticket aanmaken                                                                                                    |
| Contactgegevens             | 🙏 UWV vestigingen  | 🗋 Arbodiensten         |                       |  | w and the second second s |
| Inkomensverzekeraars        | 🎾 Zorgverzekeraars | (80) Intermediairs     |                       |  |                                                                                                    |
| ■ Afsluitcodes              | Gascode(s)         | 2 Contractsoorten      |                       |  |                                                                                                    |

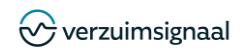

## 2. STAMGEGEVENS

De stamgegevens van VerzuimSignaal worden normaliter door de consultant van VerzuimSignaal ingericht en hoeven daarna niet meer aangepast te worden, onderstaand worden enkele onderdelen toegelicht.

| 🌰 Stamgegevens   |                      |                               |
|------------------|----------------------|-------------------------------|
| Contractsoorten  | 🖷 Verzuimreden       | Risicoprofielen               |
| Dossiernummering | Dienstverbandsoorten | 👷 Validatie (medische) termen |

#### 2.1. ARBODIENSTEN

Onder de optie **Arbodiensten** legt u vast van welke arbodienstverleners uw organisatie gebruik maakt. Deze gegevens kunt u vervolgens in een later stadium koppelen aan de werkgever. Wanneer uw organisatie gebruik maakt van meerdere arbodienstverleners kunt u meerdere exemplaren toevoegen en later per werkgever de juiste arbodienstverlener koppelen. Ga naar de applicatie instellingen klik op **Arbodiensten** en klik vervolgens op de groene plus <sup>©</sup> om een nieuwe arbodienst in te richten:

6

| Bedrijfsgegevens      |            |   |                                            |
|-----------------------|------------|---|--------------------------------------------|
| Bedrijfsnaam:         |            |   | Vul de naam van de arbodienstverlener in   |
| Туре:                 | Arbodienst | • |                                            |
| Actief:               |            |   |                                            |
| Communicatie          |            |   |                                            |
| Postcode bezoekadres: |            |   |                                            |
| Straatnaam - Nummer:  |            |   |                                            |
| Plaats bezoekadres:   |            |   |                                            |
| Land bezoekadres:     | Nederland  | • | Vul de overige (adres)gegevens zo compleet |
| Postcode postadres:   |            | _ | mogelijk in                                |
| Straatnaam - Nummer:  |            |   |                                            |
| Plaats bezoekadres:   |            |   |                                            |
| Land postadres:       | Nederland  | • |                                            |
| Telefoon:             |            |   |                                            |
| Fax:                  |            |   |                                            |
| Email:                |            |   |                                            |
| Website:              |            |   |                                            |

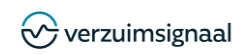

#### 2.2. CONTRACTSOORTEN

De contractsoorten vormen binnen VerzuimSignaal een cruciaal onderdeel voor de juiste werking van het systeem. Het contractsoort binnen VerzuimSignaal bepaalt welk welke taken er moet worden gestart. Wanneer u bijvoorbeeld een dienstverlenende organisatie bent voor klanten kunt u voor elke klant een contractsoort inrichten zodat u voor elke klant specifieke taken kunt laten starten. Ga naar de applicatie instellingen klik op **Contractsoorten** en klik vervolgens op de groene plus <sup>©</sup> om een nieuw contractsoort in te richten.

#### 2.3. VERZUIMREDENEN

Ga naar de applicatie instellingen klik op **Verzuimredenen** en klik vervolgens op de groene plus <sup>©</sup> om een nieuwe verzuimreden in te richten. Hier kunt u de verzuimreden(en) opgeven die u vervolgens kunt selecteren wanneer u een medewerker ziekmeldt. De verzuimreden(en) komen ook terug in de rapportages of kunt u gebruiken om een taakvoorwaarde te formuleren op basis van een specifieke verzuimreden. Overigens willen wij u er via deze weg op wijzen dat er specifieke richtlijnen gelden voor het vastleggen van verzuimredenen.

» Instellingen » Stamgegevens » Verzuimreden » Verzuimreden toevoegen

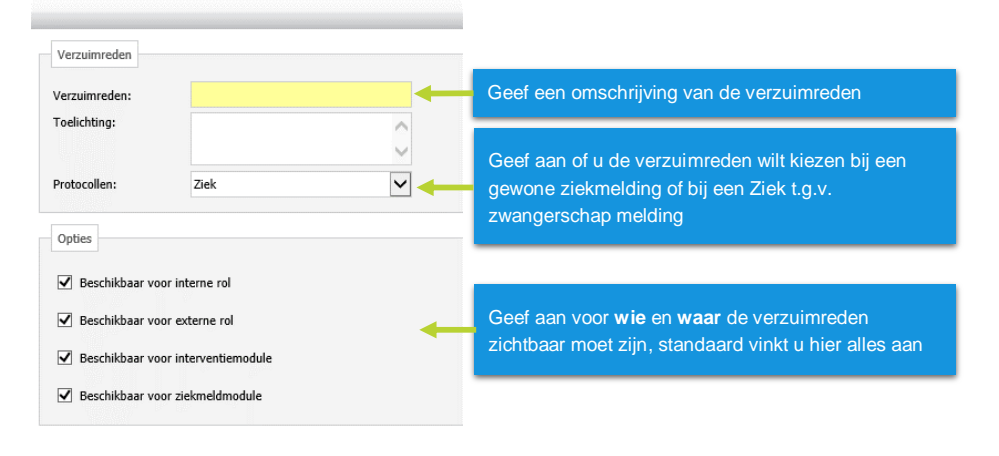

7

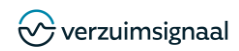

#### PROTOCOLLEN 3.

Protocollen zijn de basis van VerzuimSignaal. Op het moment dat iemand ziek of zwanger wordt gemeld wordt het bijbehorende protocol in werking gesteld. In dit hoofdstuk wordt onder meer uitgelegd hoe u als beheerder een protocol kunt aanmaken, protocoltaken kunt toevoegen of wijzigen en hoe u een protocol op de juiste manier koppelt aan uw bedrijf of een specifiek bedrijfsonderdeel.

| Protocollen                        |                        |                                   |
|------------------------------------|------------------------|-----------------------------------|
| 📸 Protocollen<br>🎒 Taakbibliotheek | ✓ Voorkeursprotocollen | ✓ Afwijkende voorkeursprotocollen |

### 3.1. PROTOCOLLEN TOEVOEGEN

Met protocollen toevoegen voegt u een nieuw protocol toe dat gestart wordt bij bijvoorbeeld een verzuimmelding. Een protocol bestaat uit een of meerdere protocoltaken die aan een specifieke gebruiker kunnen worden toegekend, Een deel van deze taken zijn gebaseerd op wettelijke verplichtingen (de Wet Verbetering Poortwachter), maar u kunt ook zelf organisatie specifieke taken toevoegen aan een bepaald protocol. U kunt een protocol toevoegen door bij de applicatie instellingen te gaan naar Protocollen en vervolgens rechts bovenin het scherm op het groene plusje (@) te klikken.

» Instellingen » Protocollen » Protocollen » Protocol toevoegen

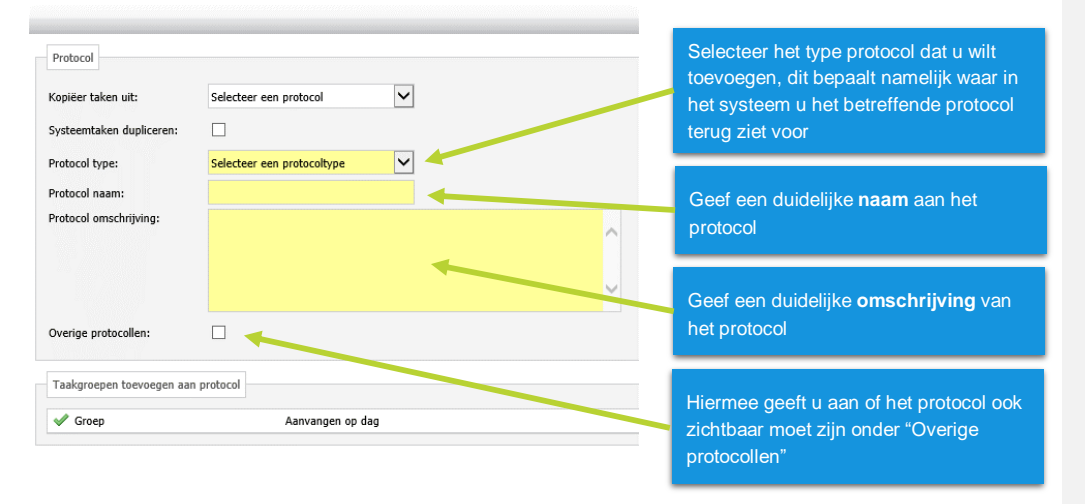

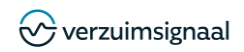

#### 3.2. TAKEN TOEVOEGEN

Nadat u het aangemaakte protocol heeft opgeslagen komt u terug in het overzicht scherm waarin alle protocollen staan. U klikt hier op de omschrijving van het zojuist aangemaakte protocol en vervolgens rechts bovenin het scherm op het groene plusje (a), hiermee kunt u een nieuwe taak binnen het protocol aanmaken.

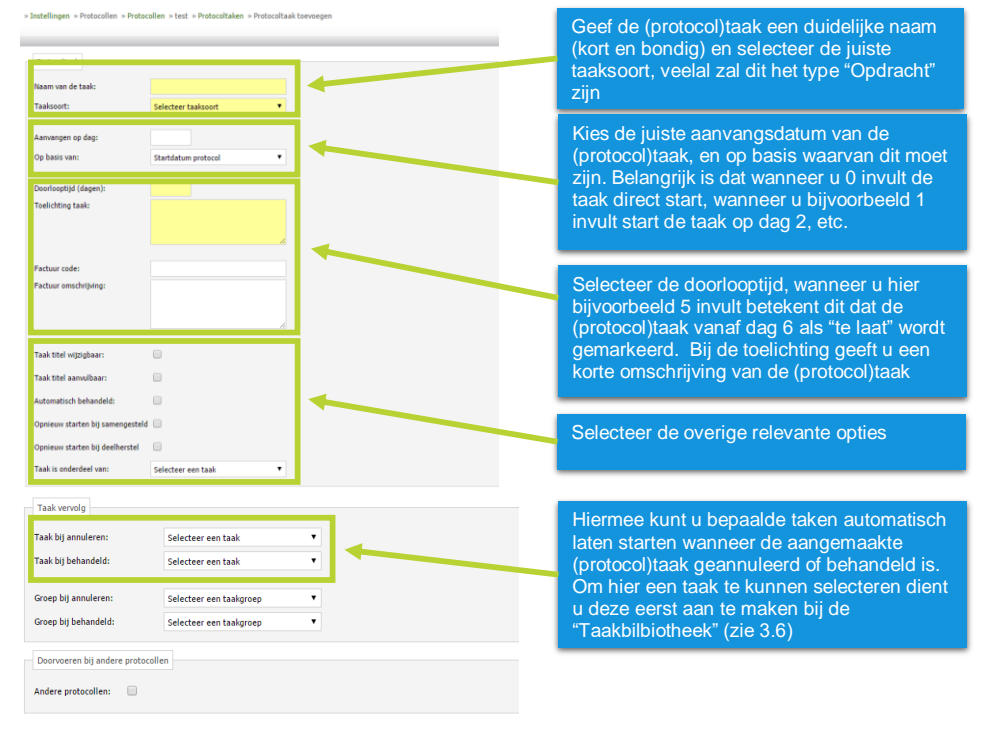

9

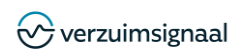

#### Vervolg:

| Taak gekoppeld aan onderstaan | loc control control |                   |               |               |                     |             |                                       |
|-------------------------------|---------------------|-------------------|---------------|---------------|---------------------|-------------|---------------------------------------|
| Contractnaam                  | Normtijd (minuten)  | Intern tarief (€) | Uurtarief (€) | Stukprijs (€) | Kilometertarief (€) | BTW soort   | Geef aan bij welke contractsoorten    |
| TEST                          |                     |                   |               |               |                     | [           | (zie 2.3) de (protocol)taak van       |
| 🗆 🕑 Verzuim                   | 0                   | 0                 | 0             | 0             | 0                   | Geen (0%) 🔻 | toepassing is                         |
| Taak gekoppeld aan onderstaar | nde rollen          |                   |               |               |                     |             |                                       |
| 🖋 Rol naam                    | LT                  | в                 |               |               |                     |             | Geef aan welke rollen de              |
| Applicatiebeheerder Unit      | 4                   | •                 |               |               |                     |             | (protocol)taak respectievelijk mogen  |
| Bedrijfsarts Unit4            |                     |                   |               |               |                     |             | Lezen, Toevoegen of Bewerken          |
| Gebruiker Unit4               |                     |                   |               |               |                     |             |                                       |
| Leidinggevende Unit4          |                     |                   |               |               |                     |             |                                       |
| Verzuimmanager Unit4          |                     |                   |               |               |                     |             | I diant minimaal één dealtaak too ta  |
| Verzuimmelder Unit4           |                     |                   |               |               |                     |             | voegen. Een deeltaak is een eigenlijk |
| Verplichte deeltaak           |                     |                   |               |               |                     |             | een concretere omschrijving van te    |
| Omschritving deeltaak:        |                     |                   |               |               |                     |             | nemen stappen om de (protocol)taak    |
|                               |                     |                   |               |               |                     |             | uit te voeren.                        |
|                               |                     | 10                |               |               |                     |             |                                       |
| type document:                | Systeemdocumenten   |                   |               |               |                     |             | Tevens kunt u hier systeem- of eigen  |
|                               | Eigen sjablonen     |                   |               |               |                     |             | sjablonen koppelen aan de             |
| Gekoppeld document:           | Selecteer document  |                   |               |               |                     |             | betreffende (protocol)taak            |

### 3.3. PROTOCOL WIJZIGEN

U kunt in VerzuimSignaal naast het toevoegen van protocollen ook reeds bestaande protocollen wijzigen. U kunt een protocol wijzigen door bij de applicatie instellingen te gaan naar **Protocollen**: » Instellingen » Protocollen » Protocollen

| Protocol 🔺                               | Type protocol | Overige protocol |                                                                |
|------------------------------------------|---------------|------------------|----------------------------------------------------------------|
| (Voormalig Amber) Aanvraag verhoging/ver |               | Hee              | Klik vervolgens op de naam van<br>protocol dat u wilt wijzigen |
| 🚔 Adoptie                                | verzuim       | Nee              |                                                                |

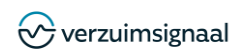

De bij dit protocol behorende taken worden vervolgens getoond:

| Week 1<br>Week 5<br>Week 7 | 2 dagen<br>7 dagen                                  | Ja<br>Nee                                                                                                    | Meerdere contractsoorten<br>Meerdere contractsoorten                                                                                                    | -                                                                                                    |
|----------------------------|-----------------------------------------------------|----------------------------------------------------------------------------------------------------|----------------------------------------------------------------------------------------------------|----------------------------------------------------------------------------------------------------|
| Week 5<br>Week 7           | 7 dagen                                             | Nee                                                                                                    | Meerdere contractsoorten                                                                                                    | -                                                                                                    |
| Week 7                     | 7.4                                                 |                                                                                                    |                                                                                                    |                                                                                                    |
|                            | 7 dagen                                             | Nee                                                                                                    | Meerdere contractsoorten                                                                                                    | -                                                                                                    |
| Week 13                    | 7 dagen                                             | Nee                                                                                                    | Meerdere contractsoorten                                                                                                    | -                                                                                                    |
| Week 14                    | 7 dagen                                             | Nee                                                                                                    | Meerdere contractsoorten                                                                                                    | -                                                                                                    |
| Week 19                    | 7 dagen                                             | Nee                                                                                                    | Meerdere contractsoorten                                                                                                    | -                                                                                                    |
| Week 25                    | 7 dagen                                             | Nee                                                                                                    | Meerdere contractsoorten                                                                                                    | -                                                                                                    |
| 1. ok 31                   | 7 dagen                                             | Nee                                                                                                    | Meerdere contractsoorten                                                                                                    | -                                                                                                    |
|                            | Week 13<br>Week 14<br>Week 19<br>Week 25<br>Meek 31 | Week 13     7 dagen       Week 14     7 dagen       Week 19     7 dagen       Week 25     7 dagen       Week 31     7 dagen | Week 13     7 dagen     Nee       Week 14     7 dagen     Nee       Week 19     7 dagen     Nee       Week 25     7 dagen     Nee       Week 31     7 dagen     Nee | Week 13     7 dagen     Nee     Meerdere contractsoorten       Week 14     7 dagen     Nee     Meerdere contractsoorten       Week 19     7 dagen     Nee     Meerdere contractsoorten       Week 25     7 dagen     Nee     Meerdere contractsoorten       week 31     7 dagen     Nee     Meerdere contractsoorten |

Let op: Nadat u de gegevens van een (protocol)taak heeft gewijzigd en heeft opgeslagen vraagt het systeem u of u de wijzigingen ook wilt doorvoeren in de reeds lopende ziektedossiers, klik hiervoor op OK. Wanneer u dit niet wilt en dus pas wilt laten ingaan vanaf nieuwe ziektedossiers klikt u op Cancel

#### 3.4. VOORKEURSPROTOCOL

Via **Voorkeursprotocollen** worden bij het aanmaken van nieuwe bedrijven of klanten automatisch de juiste protocollen geselecteerd. U hoeft niet meer per bedrijf of klant te selecteren welk standaardprotocol er gevolgd moet worden.

» Instellingen » Protocollen » Voorkeursprotocollen » Voorkeursprotocollen wijzigen

| Voorkeursprotocollen                           |                                           |          | Hier kunt u aangeven welke standaa<br>voorkeursprotocol u wilt instellen. He<br>gekozen voorkeursprotocol is van<br>toepassing op alle bedrijven en klant | rc<br>t |
|------------------------------------------------|-------------------------------------------|----------|----------------------------------------------------------------------------------------------------|---------|
| Protocol                                       | Voorkeursprotocol                         |          | binnen uw klantomaevina                                                                                                    |         |
| WVP:                                           | WVP                                       | •        |                                                                                                    |         |
| WVP Eigen Risico:                              | WVP eigen risico                          | •        |                                                                                                    |         |
| WVP Vangnet:                                   | WVP Vangnet                               | •        |                                                                                                    |         |
| WVP Wajong:                                    | WVP Wajong                                | •        |                                                                                                    |         |
| WVP Bijzondere Dienstverbanden:                | WVP Bijzonder Dienstverband               | •        |                                                                                                    |         |
| WVP Wajong:<br>WVP Bijzondere Dienstverbanden: | WVP Wajong<br>WVP Bijzonder Dienstverband | <b>*</b> |                                                                                                    |         |

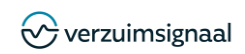

### 3.5. AFWIJKENDE VOORKEURSPROTOCOLLEN

Met **Afwijkende voorkeursprotocollen** is het mogelijk om per bedrijf of klant op één of meerdere protocollen af te wijken van de voorkeursprotocollen. U kunt een afwijkend protocol instellen door bij de applicatie instellingen te gaan naar **Afwijkende voorkeursprotocollen**. Hier vindt u een overzicht van alle bedrijven of klanten binnen uw VerzuimSignaal omgeving, ook kunt u hier zien of er al sprake is van afwijkende voorkeursprotocollen. Door op de naam van een bedrijf of klant te klikken kunt u een afwijkend voorkeursprotocol opgeven voor het betreffende bedrijf of klant.

| wijkende voorkeursprotocollen voor | klant Verzuimsignaal |   | Hier kur | t u aangeven welk     |
|------------------------------------|----------------------|---|----------|-----------------------|
| Protocol                           | Voorkeursprotocol    |   | voorkeu  | rsprotocol u wilt ins |
| WVP:                               | WVP                  | • |          |                       |
| WVP Eigen Risico:                  | WVP eigen risico     | ۲ |          |                       |
| WVP Vangnet:                       | WVP Vangnet          | ۲ |          |                       |
| WVP Wajong:                        | WVP Wajong           | • |          |                       |

#### 3.6. TAAKBIBLIOTHEEK

» Instellingen » Protocollen » Afwijkende voorkeursprotocollen » Verzuimsignaal

Via de **Taakbibliotheek** kunt u taken inrichten die op werknemersniveau toegevoegd kunnen worden door bijvoorbeeld een casemanager. U kunt desgewenst inrichten dat gebruikers de titel van de taak niet kunnen aanvullen of wijzigen waardoor u beter uniformiteit in de uit te voeren taken kunt bewerkstelligen. Ga naar de applicatie instellingen klik op **Taakbibliotheek** en klik vervolgens op de groene plus <sup>©</sup> om een nieuwe taak in te richten:

| ibliotheek taak 🛥                                                                                                    | Taaksoort                                                          | Doorlooptijd                                                                        | Contractsoort                                                             | Taakvoorwaarde                                                                                           |
|----------------------------------------------------------------------------------------------------|--------------------------------------------------------------------|-------------------------------------------------------------------------------------|---------------------------------------------------------------------------|----------------------------------------------------------------------------------------------------|
| 🛿 🕑 Bedrijfsbezoek                                                                                                    | wettelijk                                                          | 5 dagen                                                                             | Meerdere contractsoorten                                                  |                                                                                                    |
| <ul> <li>Het aanmaken van een bibl protocoltaak:</li> <li>Het type taak (Verzugebaseerd op verzugebaseerd op verzugehandmatig in het production op dagten op dagten op</li></ul> | iotheektaa<br>uim, HRM<br>im, bij eer<br>Een biblio<br>otocol toeg | k verschilt in<br>, werkgever o<br>h bibliotheekta<br>otheektaak ke<br>gevoegd word | twee opzichter<br>f WGA): Een p<br>aak hoeft dit ni<br>nt geen aanva<br>t | n van het aanmaken van een<br>protocoltaak is standaard<br>et het geval te zijn<br>ingsdag omdat de taak |

Zie verder hoofdstuk 3.2 voor hoe de taak in te richten

afwijkend ellen

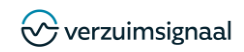

#### 3.7. ACTIES EN TAKEN

Met **Acties en taken** kunt u taken toevoegen aan het protocol welke worden aangemaakt nadat er een bepaalde gebeurtenis heeft plaatsgevonden. Om een taak te kunnen selecteren dient deze overigens eerst te zijn aangemaakt in de taakbibliotheek. Ga naar de applicatie instellingen klik op **Acties en taken** en klik vervolgens op de groene plus om nieuwe acties en taken in te richten:

» Instellingen » Protocollen » Acties en taken » Actie toevoegen

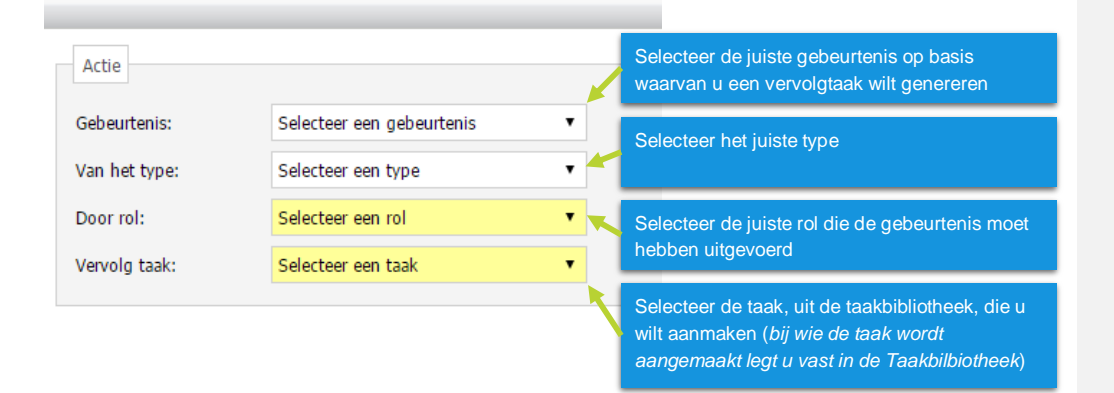

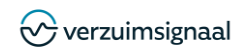

## 4. GEBRUIKERS EN BEVEILIGING

Bij het onderdeel Gebruikers en Beveiliging kunt u gebruikers van de applicatie aanmaken en bepalen onder welke rol men kan inloggen. De rol waaraan de betreffende gebruiker wordt gekoppeld bepaald welke opties men ziet in het systeem, op gebruikersniveau wordt vastgelegd welke organisatieonderdelen de gebruiker kan zien. Gebruikers kunnen door de klant zelf aangemaakt worden, rollen kunnen uitsluitend door de consultant van VerzuimSignaal worden aangemaakt. Bij het onderdeel Gebruikers en Beveiliging kan tevens het wachtwoordbeleid worden ingesteld conform het beveiligingsbeleid van uw organisatie.

| ð | Gebruikers en beveiliging |                                |                        |  |
|---|---------------------------|--------------------------------|------------------------|--|
| 8 | Eigen gebruikers          | 🚨 Medische gebruikers          | 🚨 Werkgever gebruikers |  |
| 2 | Afwezigheidsassistent     | Gebruikersvoorwaarden          | 🙈 Wachtwoordbeleid     |  |
| ř | Wachtwoord validatie      | 🥜 Verplichte account validatie | Rollen                 |  |
| D | Inlogstatus               | Tweefactorauthenticatie        | Sessietijd beheren     |  |
|   |                           |                                |                        |  |

#### 4.1. EIGEN GEBRUIKERS

Onder de **Eigen gebruikers** worden de gebruikers verstaan die werkzaam zijn binnen uw eigen organisatie. In bijvoorbeeld het geval van een arbodienstverlener betreft het hier dus gebruikers die werkzaam zijn bij de arbodienstverlener. Ga naar de applicatie instellingen klik op **Eigen gebruikers** en klik vervolgens op de groene plus o m een nieuwe gebruiker in te richten:

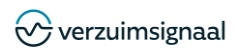

#### » Instellingen » Gebruikers & Beveiliging » Eigen gebruikers » Gebruiker toevoegen

| Persoonsgegevens       |   |                    |                                                                                                    |
|------------------------|---|--------------------|----------------------------------------------------------------------------------------------------|
| Voorletters:           |   | Geslacht:          | Man O Vrouw                                                                                                    |
| Roepnaam:              |   | Geboortedatum ((   | n ((dd-mm-jjjj)):                                                                                                    |
| Tussenvoegsel:         |   | Geboorteplaats:    | 5:                                                                                                    |
| Achternaam:            |   | Geboorteland:      | Nederland                                                                                                    |
| Tussenvoegsel partner: |   | Nationaliteit:     | the second second second second second second second second second second second second second second second se         |
| Achternaam partner:    |   | Burgerlijke staat: | Vul, <i>minimaal</i> , de volgende velden in:                                                                           |
| Voorkeurshantering:    | • | Functie            | <ul> <li>Voorletters + achternaam</li> <li>E meiledese</li> </ul>                                                       |
|                        |   | Tuncuci            | <ul> <li>E-mailadres</li> <li>(Unicko) inlegnoom</li> </ul>                                                             |
| 🦪 Communicatie         |   |                    | <ul> <li>(Officke) miograam</li> <li>Wachtwoord</li> </ul>                                                              |
| Postcode:              |   |                    | De te konnelen rol                                                                                                    |
| Posicoue.              |   |                    | Startdatum                                                                                                    |
| Straatnaam - Nummer:   |   |                    |                                                                                                    |
| Plaats:                |   |                    | A Na hat anglaan yan da gabruikar kunt u nag spacifiaka                                                                 |
| Telefoon:              |   |                    | autorisaties toekennen of benaalde medewerkers uitsluiten                                                               |
| Fax:                   |   |                    | voor de betreffende gebruiker                                                                                           |
| Mobiel:                |   |                    |                                                                                                    |
| Email:                 |   |                    | → U kunt bij de gebruiker een sjabloon voor een digitale<br>handtekening toevoegen. Deze kunt u in de sjabloongenerator |
|                        |   |                    | terug laten komen                                                                                                    |

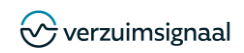

#### 4.2. MEDISCHE GEBRUIKERS

Bij Medische gebruikers kunt u gebruikers aanvragen die toegang zullen krijgen tot de medische informatie binnen VerzuimSignaal. Om veiligheids- en privacy redenen kunnen medische gebruikers uitsluitend door VerzuimSignaal worden aangemaakt. U kunt als applicatiebeheerder als volgt een medische gebruiker *aanvragen*:

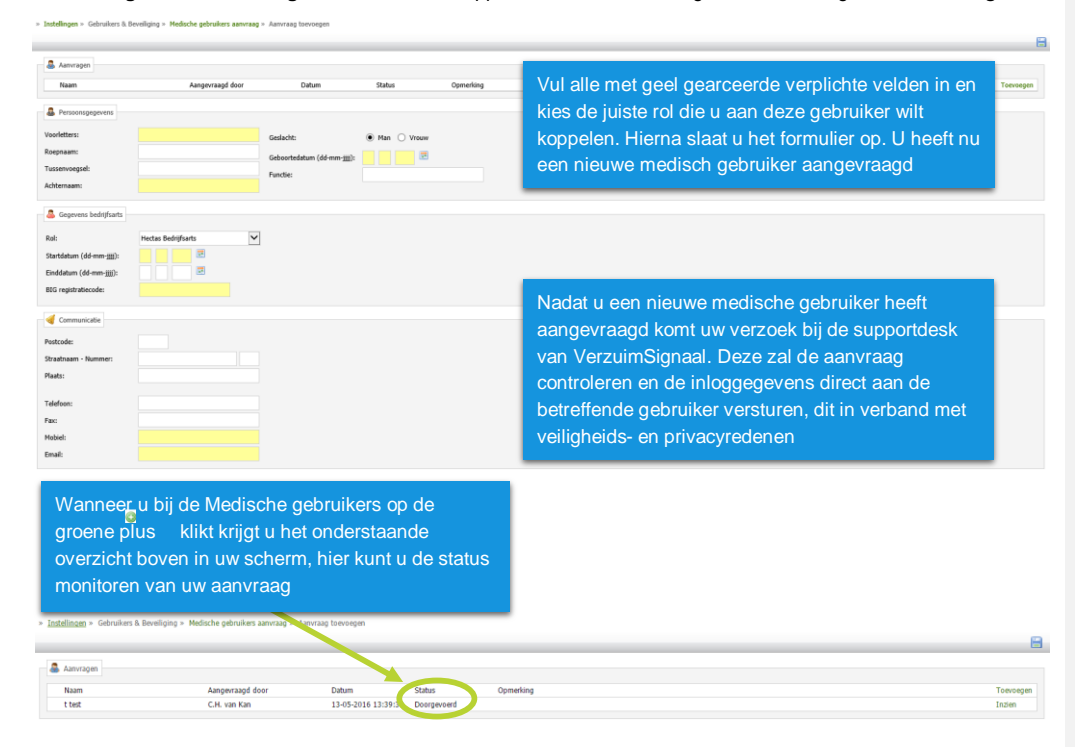

#### 4.3. WERKGEVER GEBRUIKERS

Onder de **Werkgever gebruikers** maakt u gebruikers aan die bijvoorbeeld werkzaam zijn bij uw klanten maar deze optie kunt u ook gebruiken voor wanneer u een gebruiker wilt autoriseren voor een enkel bedrijf (binnen een holding). Wanneer u deze optie selecteert ziet u eerst een overzicht van alle beschikbare bedrijven binnen uw omgeving. Nadat u de juiste werkgever heeft geselecteerd kunt u een gebruiker aanmaken conform de instructie bij hoofdstuk 4.1.

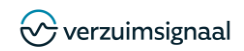

### 4.4. AFWEZIGHEIDSASSISTENT

De **afwezigheid assistent** kan gebruikt worden om de overdracht van dossiers te regelen als een eigen gebruiker tijdelijk niet aanwezig is (bijvoorbeeld in verband met vakantie).

Om een autorisatieovername in een periode van afwezigheid in te stellen voor een gebruiker gaat u rechts bovenin de applicatie met uw muis naar uw account naam. Er ontvouwt zich een menu en in dat menu klikt u vervolgens op Applicatie instellingen.

- 1. In het onderdeel Gebruikers en beveiliging klikt u op 🙆 Afwezigheidsassistent .
- Een lijst met reeds ingestelde autorisatie-overnames wordt getoond.
- 2. Om een nieuwe autorisatie overname in te stellen voor een gebruiker die afwezig is klikt u op Toevoegen
- 3. Kies bovenin het volgende scherm een periode van afwezigheid.
- 4. Selecteer vervolgens de gebruiker die afwezig is in de periode die bovenin is ingevuld.
- Selecteer in het venster daaronder de gebruiker die gedurende de periode van afwezigheid de autorisatie overneemt.
   Klik op opslaan

TIP: Autorisatie kan alleen overgenomen worden door een gebruiker met dezelfde gebruikersrol als de afwezige gebruiker

TIP: Als een afwezige gebruiker toch inlogt tijdens de periode van een ingestelde afwezigheid, dan krijgt de gebruiker een waarschuwingsmelding. De afwezige gebruiker is dan gemachtigd om de ingestelde afwezigheid zelf uit te schakelen en de autorisatie overname te stoppen.

#### 4.5. GEBRUIKERSVOORWAARDEN

Wanneer u **Gebruikersvoorwaarden** definieert dan dient de gebruiker bij het eerste gebruik van VerzuimSignaal deze te accepteren voordat men het registratieproces kan voltooien. Tevens heeft u hier de mogelijkheid om de gebruiker verplicht een eigen wachtwoord in te laten stellen tijdens het registratieproces. Dit laatste is bijvoorbeeld handig wanneer u voor alle gebruikers in beginsel een standaard wachtwoord instelt. Ga naar de applicatie instellingen klik op **Gebruikersvoorwaarden** en klik vervolgens op het sleuteltje an nieuwe gebruikersvoorwaarden in te richten:

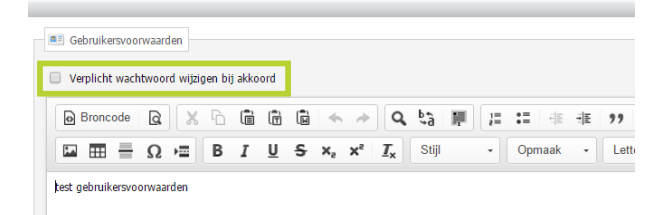

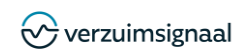

» Instellingen » Gebruikers & Beveiliging » Wachtwoordbeleid

#### 4.6. WACHTWOORDBELEID

Bij het onderdeel **Wachtwoordbeleid** kunt u als uw organisatie een beleid heeft waarbij wachtwoorden regelmatig moeten worden gewijzigd dit instellen. U kunt per rol aangeven wat de instellingen moeten zijn.

| 🙈 Wachtwoordbeleid                                         |                                  |                                                                                       |                 |
|------------------------------------------------------------|----------------------------------|---------------------------------------------------------------------------------------|-----------------|
|                                                            |                                  |                                                                                       |                 |
| 🛹 Rol                                                      | Account verlopen na              | Waarschuwing voor verloop Medische rol                                                | Klant ro        |
| <ul> <li>Rol</li> <li>Applicatiebeheerder Unit4</li> </ul> | Account verlopen na<br>365 dagen | Waarschuwing voor verloop         Medische rol           30         dagen         Nee | Klant ro<br>Nee |

### 4.7. WACHTWOORD VALIDATIE

Met de functionaliteit **Wachtwoord validatie** kunt u zelf bepalen aan welke criteria een wachtwoord voor VerzuimSignaal moet voldoen. Deze criteria zijn merkbaar wanneer gebruikers hun wachtwoord aanpassen. Ga naar de applicatie instellingen klik op **Wachtwoord validatie** en vul de gegevens in.

|                                    |        |          |                 |                                   |                  | Las ondestaande eentender int | ogen roomonien in net metitinos |
|------------------------------------|--------|----------|-----------------|-----------------------------------|------------------|-------------------------------|---------------------------------|
|                                    | 200f d |          | to contallon on |                                   |                  | Loginnaam                     |                                 |
|                                    | beel u | e gewens | le aantanen op  |                                   |                  | Voornaam                      |                                 |
| minimum aantailen                  |        |          |                 |                                   |                  | Achtemaam                     |                                 |
| Wachtwoord lengte                  | 6      |          |                 |                                   |                  | Achternaam partner            |                                 |
| Aantal kleine letters              | 1      |          |                 |                                   |                  | Bedrijfsnaam                  |                                 |
| Aantal hoofdletters                | 1      | i 🛶 🚽    |                 |                                   |                  | Bedrijfsnaam (alternatief)    |                                 |
| Aantal getallen                    | 1      |          |                 |                                   | Straat woonadres |                               |                                 |
| Aantal yroomdo tokons (by 968000)  | 1      |          | Geef aan welke  | Geef aan welke gebruiker gegevens | rens             | Plaats woonadres              |                                 |
| Adital vicenide texens (bv. 903@#) | 1      |          | eventueel onde  | erdeel zouden mo                  | aen 🗕            | Straat hedriffsadres          |                                 |
|                                    |        |          | uitmaken van h  | net te kiezen wach                | atwoord          | Plaats bedrijfsadres          |                                 |
|                                    |        |          | unmaken van i   | Tet te Kiezen wach                | rwoord           | Geboortedatum                 |                                 |
|                                    |        |          |                 |                                   |                  | Geboorteplaats                |                                 |

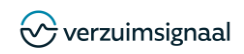

#### 4.8. VERPLICHTE ACCOUNTVALIDATIE

Met de optie **Verplichte accountvalidatie** kunt u alle gebruikers verplichten om de account validatie stappen te doorlopen tijdens het eerste gebruik. Een gevalideerd account heeft als voordeel dat de gebruiker in staat is om het eigen wachtwoord opnieuw op te vragen. U kunt per rol aangeven of de gebruikers in die rol verplicht zijn hun account te valideren. Ga naar de applicatie instellingen klik op **Verplichte account validatie** en geef per rol aan of men verplicht is deze te valideren.

| 1 | Gebruikersrol             | Medisch | e gebrui | ker | Klant | gebruiker |  |
|---|---------------------------|---------|----------|-----|-------|-----------|--|
| 0 | Applicatiebeheerder Unit4 | Nee     |          |     | Nee   |           |  |
| 1 | Bedrijfsarts Unit4        | Ja      |          |     | Nee   |           |  |
| 0 | Gebruiker Unit4           | Nee     |          |     | Nee   |           |  |
| 0 | Leidinggevende Unit4      | Nee     |          |     | Nee   |           |  |
| 0 | Verzuimmanager Unit4      | Nee     |          |     | Nee   |           |  |
|   |                           |         |          |     |       |           |  |
| 0 | vezummelder unit4         | Nee     |          |     | Ja    |           |  |
|   | Uitlegtekst               | Nee     |          |     | Ja    |           |  |

#### 4.9. INLOGSTATUS

Het overzicht **Inlogstatus** is een chronologisch overzicht van alle ingelogde gebruikers in uw omgeving. Zo ziet u in een oogopslag welke gebruikers er zijn ingelogd op welk tijdstip, van welke klant, met welke rol, enzovoort.

| » | Instellingen | >> | Gebruikers ( | 54 | Beveiliging | >> | Iniogstatus |  |
|---|--------------|----|--------------|----|-------------|----|-------------|--|
|   |              |    |              |    |             |    |             |  |

| Naan | 1                      | Bedrijf              | Intern? | Rol                       | Type autorisatie | Einddatum | Inlogstatus 🛥            |
|------|------------------------|----------------------|---------|---------------------------|------------------|-----------|--------------------------|
|      | Pplicatiebeheerder, A. | Unit4 Verzuimsignaal | Ja      | Applicatiebeheerder Unit4 | Automatisch      |           | Ok (30-03-2016 om 11:41) |

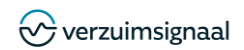

### 4.10. TWEESTAPSVERIFICATIE

#### 4.10.1. Uitleg tweestapsverificatie

In VerzuimSignaal dient u de gebruikersaccounts extra beschermen met een zogenaamde tweestapsverificatie. Deze extra stap bij het inloggen is (conform de AVG) verplicht wanneer u werkt met (bijzondere) persoonsgegevens binnen VerzuimSignaal. Een gebruiker wiens account beschermd is met tweestapsverificatie krijgt een SMS met een code of een code via het gebruik van een token, of per app een tijdelijke code die ná het invoeren van de gebruikersnaam en wachtwoord ingevoerd dient te worden. Pas dan wordt er daadwerkelijk ingelogd in VerzuimSignaal. Iemand die probeert in te loggen met uw gebruikersgegevens komt dus niet in uw VerzuimSignaal account aangezien zij

niet beschikken over de tijdelijke code die naar uw persoonlijke e-mail adres of mobiele nummer is verstuurd.

#### 4.10.2. Instellen tweestrapsverificatie

Bij het menu Niveau kiest u voor welke gebruikers u de tweestapsverificatie wilt instellen.

Gehele omgeving: U stelt tweestapsverificatie in voor alle gebruikers binnen uw VerzuimSignaal omgeving.

Gebruikersrol: U stelt tweestapsverificatie in voor een bepaalde gebruikersrol. Wanneer u dit niveau kiest verschijnt er een extra menu waarin u de rol selecteert.

Holding: U stelt tweestapsverificatie in voor een bepaalde holding inclusief de onderliggende bedrijven. Wanneer u dit niveau kiest verschijnt er een extra menu waarin u de holding kunt selecteren.

Bedrijf: U stelt tweestapsverificatie in voor een bepaald losstaand bedrijf. Wanneer u dit niveau kiest verschijnt er een extra menu waarin u een bedrijf kunt selecteren of kunt zoeken naar een bedrijf door op het zoek icoontje it klikken.

#### 4.10.3. Instellen tweestapsverificatie methode

Vervolgens kunt u bij het menu Verificatie methode kiezen op welke wijze de geselecteerde gebruikers hun tijdelijke verificatie-code moeten ontvangen.

**App:** De tijdelijke verificatie-code wordt gegenereerd via een willekeurige 2factor app (deze is zowel in de GooglePlay als in de Apple Appstore gratis te downloaden)

SMS code: De tijdelijke verificatie-code wordt naar het mobiele telefoonnummer van de gebruiker gestuurd bij het inloggen.

**Token:** VerzuimSignaal ondersteunt USB beveiligingssleutels van het securityprotocol **Fido U2F**. Let er bij aanschaf van de USB sleutel op dat deze voldoet aan dit beveiligingsprotocol. De usb sleutel hoeft alleen maar in uw computer aanwezig te zijn om met een druk op de knop als tweede factor in te loggen in

Alle: De gebruiker mag bij het inloggen zelf kiezen welke variant van tweestapsverificatie hij/zij wil gebruiken. Dit is een eenmalige keuze.

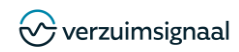

#### 4.10.4. Afronden instellen tweestapsverificatie

Klik rechtsbovenin het scherm op de diskette om de instellingen van uw tweestapsverificatie op te slaan.

| Genele ongevin  | 9                                      |          |
|-----------------|----------------------------------------|----------|
| Туре            | Verificatiemethode                     |          |
| 🚨 Eigen / Werkg | ever gebruikers Authenticator App, SMS | Wijzigen |
| 🚨 Medische gebr | uikers Authenticator App, SMS          | Wijzigen |
|                 |                                        |          |

U kunt nu meerdere regels instellen voor tweestapsverificatie door bijvoorbeeld de hierboven genoemde stappen nogmaals uit te voeren voor een andere rol, of een andere holding. Er ontstaan dan meerdere regels. Na het instellen wordt de specifieke gebruiker bij de volgende keer inloggen verplicht om gebruik te maken van de ingestelde verificatie methode.

#### 4.11. ROLLEN GENERATOR

Met de functionaliteit Rollen kan je rollen koppelen aan een domeinrol en kun je binnen het bepaalde domein de rol aanpassen. Hiermee zie je gelijk wat de mogelijkheden zijn binnen de rol. In 3 eenvoudige stappen verander je een gebruikersrol naar de AVGproof standaard van VerzuimSignaal, we noemen dit een Domeinrol.

Ga naar de applicatie instellingen klik op Rollen en kies vervolgens een rol die je wil koppelen aan een domein of zou willen wijzigen.

| Rol 🔺 |                                | Actief | Туре      | Aantal gebruikers | Domein     | Domeinrol                                 |
|-------|--------------------------------|--------|-----------|-------------------|------------|-------------------------------------------|
|       | Applicatiebeheerder            | Ja     | Eigen     | 1                 | Werkgever  | Functioneel beheerder Werkgever           |
|       | Applicatiebeheerder Arbodienst | Ja     | Eigen     | 1                 | Arbodienst | Functioneel beheerder Arbodienst          |
|       | bedrijfsarts                   | Ja     | Medisch   | 2                 | Medisch    | Bedrijfsarts                              |
|       | Casemanager Arbodienst         | Ja     | Eigen     | 1                 | Arbodienst | Casemanager                               |
|       | Casemanager Arbodienst HR      | Ja     | Eigen     | 5                 | Arbodienst | Casemanager met uitbestede HR bevoegdheid |
|       | Casemanager eindklant          | Ja     | Werkgever | 1                 | Werkgever  | HR Manager                                |
|       | Hoofdgebruiker                 | Ja     | Eigen     | 7                 |            |                                           |
|       | HR Adviseur                    | Ja     | Elgen     | 1                 | Werkgever  | HR Manager                                |
|       | Leidinggevende                 | Ja     | Werkgever | 1                 | Werkgever  | Leidinggevende                            |
|       | Rapportage                     | Ja     | Eigen     | 0                 | Werkgever  | HR Manager                                |
|       | Superuser                      | Ja     | Eigen     | 1                 |            |                                           |
|       | Taakgedelegeerde               | Ja     | Medisch   | 1                 | Medisch    | Taakgedelegeerde                          |

Doorloop vervolgens de onderstaande stappen:

1. Selecteer het domein en selecteer daaronder de Domeinrol. Dit is de AVG-proof rol van VerzuimSignaal

tellingen » Gebruikers en beveiliging » Roller

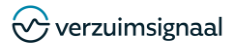

2. Links verschijnt de inhoud van de betreffende rol. De applicatiebeheerder kan de rol binnen het gekozen domein wijzigen.

3. Rechts toont het scherm de rolopties (modules) die verloren gaan doordat je voor de standaard AVG-proof rol kiest.

| Instellingen » Gebruiker                 | rs en beveiliging » Rollen » DE | MO Bart-Jar                                                                                                    | n Hoofdgebruiker                         |                                        |                        |                       |                                                                    |                      |
|------------------------------------------|---------------------------------|----------------------------------------------------------------------------------------------------|------------------------------------------|----------------------------------------|------------------------|-----------------------|--------------------------------------------------------------------|----------------------|
|                                          |                                 |                                                                                                    |                                          |                                        |                        |                       |                                                                    | 📫 🗎                  |
|                                          |                                 |                                                                                                    |                                          |                                        |                        |                       |                                                                    |                      |
| Rol                                      |                                 |                                                                                                    |                                          |                                        |                        |                       |                                                                    |                      |
| Rol:                                     | Hoofdgebrui                     | ker                                                                                                    |                                          |                                        |                        |                       |                                                                    |                      |
| Actief:                                  | 2                               |                                                                                                    |                                          |                                        |                        |                       |                                                                    |                      |
|                                          |                                 |                                                                                                    |                                          |                                        |                        |                       |                                                                    |                      |
| Eigen gebruikers:                        | ۲                               |                                                                                                    |                                          |                                        |                        |                       |                                                                    |                      |
| Klant gebruikers:                        | 0                               |                                                                                                    |                                          |                                        |                        |                       |                                                                    |                      |
|                                          |                                 |                                                                                                    |                                          |                                        |                        |                       |                                                                    |                      |
| Domein:                                  | Arbodienst                      | •                                                                                                    |                                          |                                        |                        |                       |                                                                    |                      |
| Domeinrol:                               | Functioneel beheerder Arbor     | tienst 🔹                                                                                                    |                                          |                                        |                        |                       |                                                                    |                      |
| Voorwaarden:                             | Ik heb kennis genomen           | van docume                                                                                                    | entatie en helpartikelen van VerzuimSign | naal over AVG domeinen.                |                        |                       |                                                                    |                      |
|                                          |                                 |                                                                                                    |                                          |                                        |                        |                       |                                                                    |                      |
| Let op, na het kiezen                    | n van een domein en domein      | rol worder                                                                                                    | n alle rechten binnen het domein st      | andaard ingeschakeld. Dit kan tot ge   | volg hebben dat de rol | meer kan dan voorhee  | en. Controleer de rolpermissies die aan staan daarom goed en pas o | deze aan waar nodig! |
|                                          |                                 |                                                                                                    |                                          |                                        |                        |                       |                                                                    |                      |
| Rolpermissies aan                        |                                 |                                                                                                    |                                          |                                        | Rolpermissier          | uit                   |                                                                    |                      |
| Naam                                     |                                 | Omschrijvi                                                                                                    | ing                                      |                                        | Let op! Onder          | staande (reeds gekopp | oelde) modules worden automatisch verwijderd wanneer u deze do     | meinrol koppelt aan  |
| Basisbeheer                              |                                 | Basis inrich                                                                                                    | hting voor VerzuimSignaal                |                                        | ucce rot.              |                       |                                                                    |                      |
| 2 11 Camerana                            |                                 | Beheer sta                                                                                                    | ampegevens van VerzuimSignaal, zoals o   | contractsoorten, arbodiensten en       | Code                   | Naam                  | Omschrijving                                                       |                      |
| e) 1.1 stangegevens                      | ,                               | verzekeraa                                                                                                    | ars.                                     | den die operationen bit de operationen | ACC_2                  | Calculator            |                                                                    |                      |
| <ul> <li>1.10 Risicoprofieler</li> </ul> | iu                              | Geef de rol toegang tot het beheer van risicoprofielen, die vervolgens bij de werknemer<br>zijn te kiezen.         |                                          | ACC_3                                  | Kalender               |                       |                                                                    |                      |
| 1.11 Dossiernumm                         | nering                          | Geef de rol toegang tot het beheer van dossiernummering. Op dossiernummers kan<br>gezocht worden in de applicatie. |                                          | mmering. Op dossiernummers kan         | ACC_4                  | Email                 |                                                                    |                      |
| I.12 Debiteurnum                         | mering                          | Geef de ro                                                                                                    | ol toegang tot het beheer van debiteurnu | ummers.                                | ACC 6                  | Afmelden              |                                                                    |                      |
| 1.13 Brancheveren                        | niaina                          | Geef de ro                                                                                                    | of toegang tot het beheer van brancheve  | erenicingen.                           |                        |                       |                                                                    |                      |

4. Pas eventueel in het linker scherm nog rolopties aan en klik op opslaan.

5. Na het opslaan is de rol gekoppeld aan een domein.

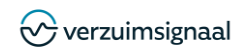

## 5. NOTITIES EN DOCUMENTEN

Het is mogelijk om in VerzuimSignaal standaardbrieven of formats in te richten die u kunt gebruiken als u in VerzuimSignaal werkt. Denk hierbij aan uitnodigingsbrieven voor een bedrijfsarts, spreekuurrapportages en terugkoppelingen waarbij het mogelijk is om bepaalde gegevens automatisch te laten vullen zoals NAW-gegevens van een werknemer, afspraak gegevens uit de planningsagenda of een ondertekening. Deze sjablonen kunt u vervolgens aan taken of notities koppelen.

### 5.1. SJABLOONGENERATOR

Ga naar de applicatie instellingen klik op **Sjabloongenerator** en klik vervolgens op de groene plus <sup>(3)</sup> om een nieuw sjabloon in te richten:

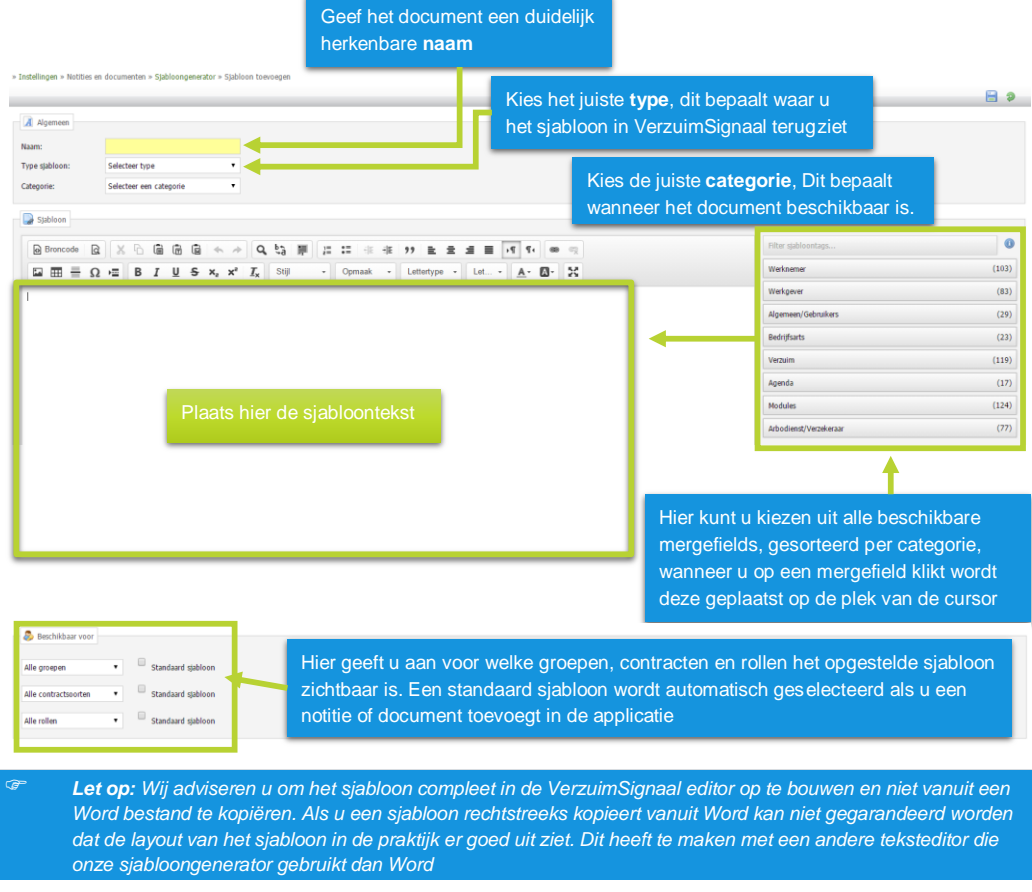

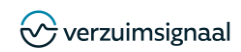

#### 5.2. BEDRIJFSLOGO'S

In VerzuimSignaal kunt u **Bedrijfslogo's** uploaden. Deze afbeeldingen kunt u gebruiken in de sjabloongenerator waarmee u standaardbrieven en documenten aanmaakt, u vindt het bedrijfslogo daar onder de categorie "Algemeen/Gebruikers". U voegt het bedrijfslogo toe met het groene plusje rechtsboven in het scherm, de afbeelding mag maximaal 8 mb groot zijn. U kunt desgewenst meerdere bedrijfslogo's toevoegen.

#### 5.3. NOTITIESOORTEN

ledere notitie die in VerzuimSignaal aan een dossier wordt toegevoegd heeft een type. Bijvoorbeeld notities met het type Telefonisch contact, Terugkoppeling bedrijfsarts, Huisbezoek enzovoort.

U kunt zelf notitiesoorten toevoegen aan uw applicatie én bepalen welke rol de notitie mag lezen, toevoegen of bewerken. Met dit beheer van notitiesoorten kunt u ervoor zorgen dat notities van een bepaald type afgeschermd/onzichtbaar worden voor gebruikers met een bepaalde rol in de applicatie.

Na het klikken op protitiesoorten wordt een lijst met notitiesoorten getoond.

Klik op de groene plus om een nieuwe notitiesoort aan te maken.

Het formulier bestaat uit de volgende onderdelen:

| Notitiesoort       |          |   |   |   |
|--------------------|----------|---|---|---|
| titiesoort:        |          |   |   |   |
| tem:               | 0        |   |   |   |
| RMs                |          |   |   |   |
| Seschikbaar voor   |          |   |   |   |
| Naam               |          | L | т | w |
| Helpfunctie bed    | nyfsarts |   | 8 |   |
| R Helpfunctie beh  | eer      | 8 | 8 | 8 |
| a Malefranchia can | mananar  | 2 | 2 | 2 |

Notitiesoort: Geeft de notitiesoort een duidelijke titel, bijvoorbeeld Contact werknemer.

Intern: Hiermee kunt u instellen dat een notitiesoort alleen door Eigen gebruikers gekozen mag worden. HRM: Hiermee kunt u instellen dat de notitiesoort alleen gekozen mag worden in een HRM dossier (en dus niet in een verzuimdossier).

Beschikbaar voor: Hier wordt een lijst van gebruikersrollen getoond. U kunt aangeven welke rol de notitiesoort mag lezen of toevoegen.

L (lezen): De gebruiker mag de notitie van dit type openen in een dossier.

T (toevoegen): De gebruiker mag de notitie vna dit type zelf ook toevoegen aan een dossier.

W (weergeven): De gebruiker kan de notitie wel zien staan in een dossier (de titel) maar kan de notitie niet openen om hem te lezen.

Wanneer de notitiesoort is opgeslagen (en u bent zelf ook bevoegd om deze te mogen toevoegen) dan kunt u de nieuwe notitiesoort kiezen wanneer u in een verzuimdossier een notitie toevoegt.

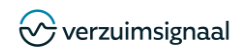

## 6. GROEPEN

In VerzuimSignaal is het mogelijk om gegevens te groeperen, zoals bedrijven/werkgevers, werknemers, afdelingen, documenten en taken. Door middel van het instellen van groepen kunt u het gebruiksgemak van VerzuimSignaal vergroten. Zo kunt u onder andere:

- o Gebruikers autoriseren voor een bepaalde groep afdelingen of bedrijven;
- o Het overzicht Openstaande dossiers filteren op een bepaalde groep bedrijven;
- In een dossier een groep taken toevoegen in plaats van een voor een;
- Verzuimrapportages uit draaien over een afdelingengroep;
- o Openstaande dossiers en openstaande taken filteren op een groep
- Te uploaden documenten categoriseren.

#### 6.1. GROEPSBEHEER

Ga naar de applicatie instellingen klik op **Groepsbeheer** en klik vervolgens op de groene plus <sup>©</sup> om een nieuwe groep in te richten:

|  | > 1 | nstellingen | * | Groep(en) » | Groepsbeheer | 30 | Groep | to | evoi |
|--|-----|-------------|---|-------------|--------------|----|-------|----|------|
|--|-----|-------------|---|-------------|--------------|----|-------|----|------|

Gregebelver Green: Introde: De volgende groep typen bestaan:

- Bedrijven: Met deze variant kunt u bedrijven in een groep indelen
- Afdelingen: Met deze variant kunt u een afdelingsgroep definiëren.
- Protocoltaken: Met deze variant kunt meerdere taken samenvoegen om zo een taakgroep te creëren. Geef hierna aan of de taakgroep beschikbaar is op HRM, Verzuim- of Werkgeversniveau. Hierna selecteert u uit de takenbibliotheek welke taken er tot de groep behoren. Op dossierniveau (Tabblad Taken) is het vervolgens mogelijk om een taakgroep toe te voegen in het protocol.
- **Documentrubriek**: Wanneer u in het re-integratie dossier veel gebruik maakt van het toevoegen / uploaden van documenten kunt u met deze groepsvariant rubrieken creëren. Tijdens het uploaden van een nieuw document kunt u vervolgens een rubriek kiezen. Op deze wijze kunt u uw documenten overzichtelijk opbergen in het dossier. Voorbeelden van documentrubrieken zijn: brieven, faxen, e-mail, diversen enz.
- Gebruikers: Met deze variant is het mogelijk om verschillende (interne) gebruikers te bundelen in één groep. Door het bundelen van gebruikers kunnen hoofdgebruikers in veel overzichten via geavanceerd zoeken filteren op gebruikersgroepen.
- Medische gebruikers: Deze groep is handig voor verzuimdienstverleners die werken met bijvoorbeeld bedrijfsartsen van verschillende organisaties. Medische gebruikers die zijn toegekend aan dezelfde bedrijfsartsengroep (en dus van dezelfde organisatie zijn) hebben inzage in elkaars medische dossiers.
- Werknemers: Met deze variant kunt u een werknemersgroep definiëren. Op werknemersniveau is het vervolgens mogelijk om deze werknemer aan een groep te koppelen. Wanneer werknemersgroepen zijn gedefinieerd is het mogelijk om voor deze groep(en) statistieken te genereren.
- **Sjablonen**: Hiermee kunnen sjablonen gegroepeerd worden.

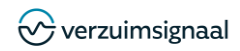

## 7. PLANNINGSAGENDA

Met de planningsagenda worden afspraken met werknemers ingepland bij bijvoorbeeld een Bedrijfsarts, bedrijfscoach of verzuimbegeleider. U dient hiervoor eerst de onderstaande zaken in te richten.

### 7.1. DISCIPLINES

Met **disciplines** geeft u aan welk type gebruikers beschikbaar zijn binnen de planningsagenda, dit kunnen bijvoorbeeld de bedrijfsarts of bedrijfsmaatschappelijk werker zijn.

### 7.2. VERRICHTINGEN

Verrichtingen zijn de handelingen die worden uitgevoerd door diegene bij wie de afspraak wordt ingepland. Hierbij kan gedacht worden aan een bedrijfsartsspreekuur, intakegesprek etc. Elke verrichting kan desgewenst voorzien worden van een normtijd en een tarief ten behoeve van de facturering. Deze lijst dient volledig te zijn aangezien deze nodig is bij het inplannen van een afspraak om aan te geven welke handelingen op welke locatie(s) kunnen worden verricht.

### 7.3. LOCATIES

Hier kunt u **locaties** waar de verrichting wordt gehouden wijzigen, toevoegen of verwijderen. In het geval uw organisatie over meerdere vestigingen beschikt kunt u hier bijvoorbeeld de betreffende vestigingen in richten. Wanneer u een arbodienstverlener bent kunt u hier het specifieke adres van de betreffende bedrijfsarts in richten.

## 7.4. AGENDA GEBRUIKERS

Bij **gebruikers** wordt aangegeven wie er gebruik maakt van de planningsagenda. U kunt per gebruiker aangeven voor welke locaties de gebruiker beschikbaar is, ergo op welke locatie er een afspraak met de betreffende gebruiker kan worden ingepland. Tevens kunt u hier aangeven welk soort verrichting er ingepland kan worden en op welke dagen er bij de gebruiker een beschikbaarheid kan worden ingepland. Vanzelfsprekend dient u eerst de gebruiker aan te maken (zie hoofdstuk 4) voordat u deze als agendagebruiker kan toevoegen.

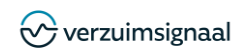

## 8. MANAGEMENT

Met een taalpakket kunt u zelf woorden in de applicatie vertalen. Ziek melden kunt u bijvoorbeeld vertalen naar Verzuim melden, of u maakt van Werknemer bijvoorbeeld Employee. Nagenoeg alle woorden en termen in de applicatie kunnen vervangen worden. U kunt een taalpakket optioneel laten voor iedere gebruiker of het taalpakket als standaard doorvoeren voor alle VerzuimSignaal gebruikers.

#### 8.1. TAALPAKKETTEN

Ga naar de applicatie instellingen en klik op **Taalpakketten** en klik vervolgens op de groene plus <sup>©</sup> om een nieuw taalpakket aan te maken.

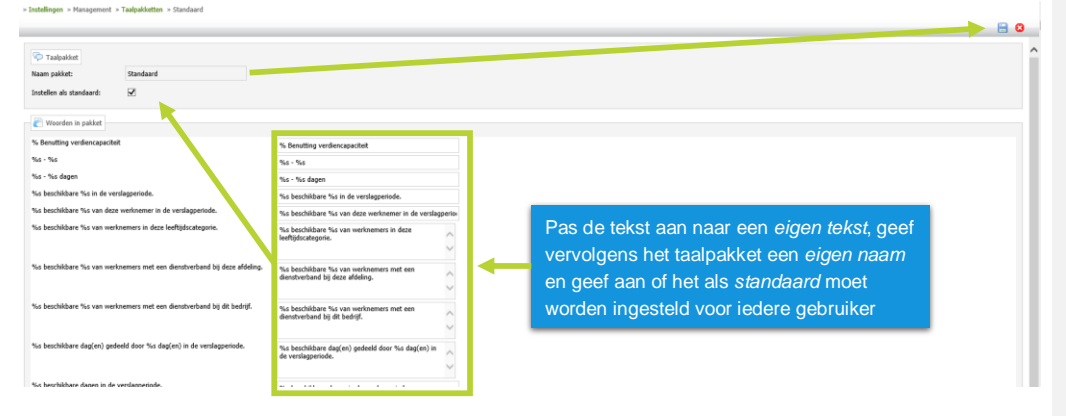

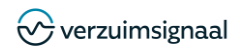

## 9. INFORMATIE EN DOWNLOADS

#### 9.1. WELKOMSTTEKST

In VerzuimSignaal kunt u nieuwe gebruikers verwelkomen met een welkomsttekst. De nieuwe gebruikers krijgen deze boodschap te zien als zij voor het eerst inloggen. Daarna zal de welkomsttekst niet meer getoond worden. Ga naar de applicatie instellingen klik op **Welkomsttekst** en klik vervolgens op de groene plus <sup>©</sup> om een nieuwe download beschikbaar te stellen:

|                                                     | a ( | 3 |
|-----------------------------------------------------|-----|---|
| Watershite                                          |     | 1 |
| 194                                                 |     |   |
| X 0 0 0 + + 8 8 1 2 1 2 1 2 1 2 1 2 1 2 1 2 1 2 1 2 |     |   |
|                                                     |     |   |
|                                                     |     |   |
|                                                     |     |   |
|                                                     |     |   |
|                                                     |     |   |
|                                                     |     |   |
|                                                     |     |   |
|                                                     |     |   |

#### 9.2. NIEUWSBERICHTEN

In VerzuimSignaal kunt u nieuwsberichten schrijven die vervolgens bij alle gebruikers in uw omgeving zichtbaar worden op het Dashboard van de gebruikers. Ga naar de applicatie instellingen klik op **Nieuwsberichten** en klik vervolgens op de groene plus © om een nieuwe download beschikbaar te stellen:

| Neuwsbericht |                   |  |  |
|--------------|-------------------|--|--|
| Titel:       |                   |  |  |
| X 6 6 6      | < > 2 B I U □ = 2 |  |  |
| 1            |                   |  |  |
|              |                   |  |  |
|              |                   |  |  |
|              |                   |  |  |
|              |                   |  |  |
|              |                   |  |  |
|              |                   |  |  |
|              |                   |  |  |
|              |                   |  |  |

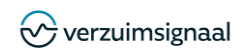

#### 9.3. DOWNLOADCENTRUM

In VerzuimSignaal is het mogelijk om bestanden als download beschikbaar te stellen aan gebruikers in uw omgeving. Deze downloads worden getoond in het dashboard van de gebruiker. U kunt bijvoorbeeld uw eigen handleidingen aan gebruikers of een lijst met tarieven voor uw klanten ter beschikking stellen. Ga naar de applicatie instellingen klik op **Downloadcentrum** en klik vervolgens op de groene plus <sup>©</sup> om een nieuwe download beschikbaar te stellen:

| , |
|---|
|   |
|   |
|   |

#### 9.4. SERVICEMELDINGEN

In VerzuimSignaal is het mogelijk om zelf service berichten in te stellen die bij het inloggen aan gebruikers getoond worden. Hiermee kunt u uw gebruikers of een deel van uw gebruikers informeren over zaken die voor u en/of uw gebruikers belangrijk zijn. Deze pop-up is in te stellen op een bepaald tijdvak, een bepaalde groep klanten of een bepaalde gebruikersrol.

| lgemeen                                                                                                    |                                                                                                    |                                                                                                    |
|----------------------------------------------------------------------------------------------------|----------------------------------------------------------------------------------------------------|----------------------------------------------------------------------------------------------------|
| el:                                                                                                    | Dit is een servicemelding.                                                                                                    |                                                                                                    |
| iode van:                                                                                                    | 09-05-2017                                                                                                    | 12                                                                                                    |
| taf                                                                                                    | 00:00                                                                                                    |                                                                                                    |
| tode tot:                                                                                                    | 30-06-2017                                                                                                    |                                                                                                    |
| 1                                                                                                    | 21:00                                                                                                    |                                                                                                    |
| Optie melding                                                                                                    | niet meer tonen inschakelen                                                                                                    |                                                                                                    |
| em issum dolor i                                                                                                    | sit amet, consectetuer adipiscing elit. ér<br>pellentecque eu, pretium quis, sem. Null                                                                                                    | nese commol (sub part dalor Arman mess Con part atoms persitive el macis) el actuales portes portes portes dalos en Cons part<br>A conseale messa se em Cons per arte tento front est el acor por valorate est, em 5 mm tels tences di mester e                                                                                                    |
| envicemelding<br>vrem issum dolor i<br>fils ultitrites pec -<br>i<br>tritrites misi - Nam g<br>tritrites misi - Nam g            | sit anat, consectative adiasions site As<br>editoriance do sector autor por built<br>n data su under nolla sa sites. You'r to<br>n nete, daalaus in, steerza auto, feualat<br>gaet dui-                                                                                                    | enen comodo liada part dálar. Asenan masa. Cur accis notose senatose en maoris de parturent mortas nazartar tidobal mus. Doras caara<br>a conseauti more aute stim. Dense porte santa fitmalla «4. alianat nos, substate egal, acu <sup>34</sup> esma auto, donana ul menariat «4. menatis de<br>notación de alabas. Volama elementaria elementaria denana valendar elefente talla. Asenan los lauto, sontate su conseaut «4. menatis de<br>no balla: fituada unera nala al meta sena isonati: Canana tutoro dennen inpediat. Esan altotar na «4. manata Unas dantara e<br>e talla: fituadas unera nala al meta sena isonati: Canana tutoro dennen inpediat. Esan altotar na «4 aqua». Canabar valencara                                                                                                    |
| ervicemeikting<br>prem jasum doler<br>etis utimites nec -<br>hullan dictur<br>nim. Abguven lorer<br>trockes mai. Nam g           | eit enst. consectative Maincine alt An<br>ensternanze en archive auto, sen: Mail<br>ensternanze en archive archive archive<br>faite en year archive in anno ante finanze<br>ante das                                                                                                    | enen comodo lisola este dolar. Asexan reven. Fur socia ostose seculhos el matrix de securiset nostes, resectur dolarda reve. Dorac oues<br>a conseaut reveno ala estis. Tonge avel sota fingila el aliant no, valestate esti arvi "resina auto, foncia ul ingenista el mentaria val-<br>nostat. Crea dashe. Voama elementuri estenen cui-arran valoatate elefera tallu- èrean los lauk, actitate su conseaut vita- elefitato<br>a talla. Enseñas elementos de la cintu este lasest. Dusase toturo: Aense ingenisto: Dan utorios tal el auxo. Cuebour vilanoutate<br>e talla: Enseñas elementos de la cintu este lasest. Dusase toturo: Aense ingenisto: Dan utorios tal el auxo. Cuebour vilanoutate<br>el talla:                                                                                                    |
| enkemelding<br>premi jasum dolar<br>ilis ufnates nes - si<br>si suban dolar<br>nim Albaum bare<br>trades rus. Nam g              | at and, considering adaption ada, and see Mall<br>electronics to profile adaption adaption<br>of entropy of the second adaption of the second<br>of entropy of the second adaption of the second<br>address of the second adaption of the second adaption<br>of the second adaption of the second adaption of the second<br>adaption of the second adaption of the second adaption of the<br>second adaption of the second adaption of the second adaption of the<br>second adaption of the second adaption of the second adaption of the<br>second adaption of the second adaption of the second adaption of the<br>second adaption of the second adaption of the second adaption of the<br>second adaption of the second adaption of the second adaption of the<br>second adaption of the second adaption of the second adaption of the<br>second adaption of the second adaption of the second adaption of the<br>second adaption of the second adaption of the second adaption of the<br>second adaption of the second adaption of the second adaption of the<br>second adaption of the second adaption of the second adaption of the<br>second adaption of the second adaption of the second adaption of the<br>second adaption of the second adaption of the second adaption of the<br>second adaption of the second adaption of the second adaption of the second adaption of the second adaption of the<br>second adaption of the second adaption of the second | nese comode lacké set dájo: Assan rease. Cer sois paces estable « marce é santaret notes sector disubir «». Dors cam<br>a cressant rease ad stim. Cons eré sats finalit « disus do violatit soit dans de la constant de mender « estable de<br>e de la constant de la constant de la constant de la constant de la constant de la constant de la constant de<br>e tella. Hasella elem soit de la conta seus lacest. Cuisae notore Anses insender ban utilise de « auxe. Cuebite d'ancoser<br>e                                                                                                    |
| enstamelding<br>arean isoum dolar i<br>ella sithatea ora, si<br>min- Alaxan Toran dolar<br>(docke pair Fam g<br>docke pair Fam g | al enti consectetar idancia eli. A<br>elettenan e a cettura ala etti Mila<br>elettenan e a cettura ala etti Mila<br>e etti adaba in secto asia focasi<br>e etti adaba in secto asia focasi<br>di da                                                                                                    | nene ocrosofo lisale set dijar. Aesan reaso. Car socia potoan sestebu et manie di anti-set nordas seastu tidoan rus. Done cara<br>sociale Can alabas i como et moli soto fondio et alabas estato estato estato estato estato estato estato estato<br>nordad. Can alabas i como etteretta interesta denerativa alabas estato estato estato estato estato estato estato<br>estato estato estato estato estato estato estato estato estato estato estato estato estato estato estato estato<br>estato estato estato estato estato estato estato estato estato estato estato estato estato estato estato estato<br>estato estato estato estato estato estato estato estato estato estato estato estato estato estato estato estato<br>estato estato estato estato estato estato estato estato estato estato estato estato estato estato estato estato<br>estato estato estato estato estato estato estato estato estato estato estato estato estato estato estato estato<br>estato estato estato estato estato estato estato estato estato estato estato estato estato estato estato estato<br>estato estato estato estato estato estato estato estato estato estato estato estato estato estato estato estato<br>estato estato estato estato estato estato estato estato estato estato estato estato estato estato estato estato<br>estato estato |

Bovenstaande afbeelding geeft weer hoe u de servicemelding kunt instellen. De optie 'melding niet meer tonen' inschakelen geeft de gebruiker de optie om het servicebericht te sluiten zonder dat hij bij de volgende inlog wederom getoond wordt.

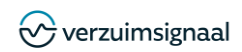

## **10. SIGNALERING**

Signalen kunnen worden gebruikt om gebruikers van VerzuimSignaal op de hoogte te stellen van gebeurtenissen die hun aandacht vergen. Dit kan bijvoorbeeld gaan om een waarschuwing naar P&O als een frequent verzuimer wordt ziekgemeld of een waarschuwing als een medewerker zich vaker dan een bepaald aantal keer ziek meldt op bijvoorbeeld maandag en vrijdag, etc. Het systeem heeft hiervoor standaard teksten beschikbaar die u kunt gebruiken, maar u kunt ook uw eigen organisatie specifieke teksten inrichten bijvoorbeeld als u extra informatie wilt delen met de gebruiker.

#### 10.1. SIGNAALTEKSTEN

Als applicatiebeheerder heeft u de mogelijkheid om de tekst welke wordt verstuurd bij een signaal, aan te passen.

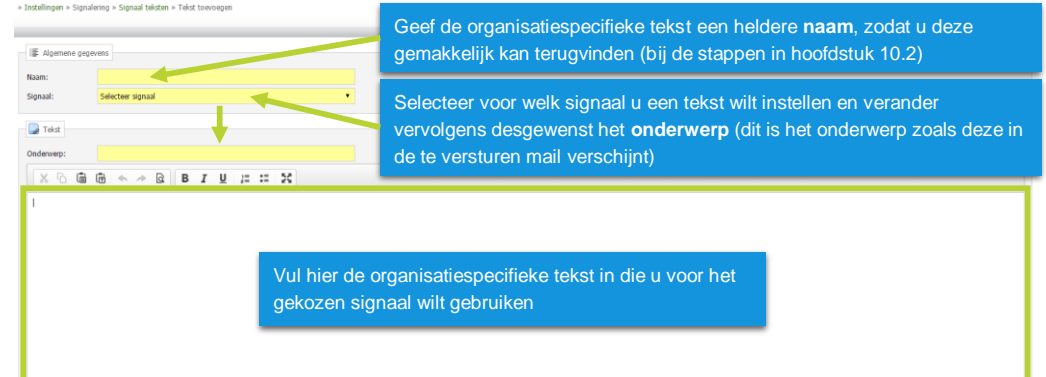

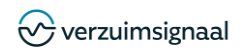

#### **10.2. SIGNALEN INSTELLEN**

Ga naar de applicatie instellingen klik op Signalen en klik vervolgens op de groene plus © om een nieuw signaal in te stellen:

|                                                                                                    |  | Selecteer het signaal dat u wilt instellen                                                                                                    | 8                                                                                         |  |
|----------------------------------------------------------------------------------------------------|--|----------------------------------------------------------------------------------------------------|-------------------------------------------------------------------------------------------|--|
| Argetimer e synak installingen  Het gelszen sjanaal:     Averaam - Verzaimpercentage per periode  Betraffende bedrift:     (alle bedrijven (Unit4 Verzaimagnaal) |  | Selecteer voor welke bedrijf u het signaal wilt instellen                                                                                                    |                                                                                           |  |
| Het signaal is actief: Ø<br>In weekende actief: O<br>Naar mij zelf versturen: O<br>Signaal teist: Standaard teist:                                               |  | Geef aan of het signaal actief is en ook in h<br>worden                                                                                                    | net weekeinde verstuurd moet                                                              |  |
| Inclusief disclaime:                                                                                                    |  | Selecteer welke tekst u het ingestelde sign<br>standaard tekst of de tekst die u eventueel<br>heeft aangemaakt                                                                     | aal wilt laten versturen, de<br>zelf conform hoofdstuk 10.1                               |  |
| Manifestary (prom %)<br>Partode: 24 Hanner •<br>Per: Bedgt •                                                                                                    |  | Nadat u het in te stellen signaal heeft geko<br>verdere specificaties in te stellen om er voo<br>het juiste moment wordt verstuurd. Deze in<br>afhankelijk van het gekozen signaal | zen dient u in deze sectie de<br>or te zorgen dat het signaal op<br>nstellingen variëren, |  |

Let op: Nadat u de bovengenoemde parameters heeft ingesteld dient u deze eerst op te slaan. Nadat u deze heeft opgeslagen kunt u aangeven welke **rollen** en eventueel welke **extra ontvangers** het ingestelde signaal dienen te ontvangen per mail